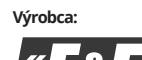

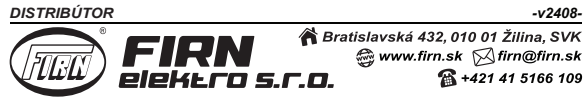

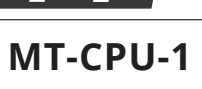

## Server

| <br>Meterne | et |
|-------------|----|
| PR          | 0  |

# Základná inštrukcia

#### Účel

Softvér Meternet PRO umožňuje diaľkové odčítanie stavov a indikácii zariadení komunikujúcich v súlade s protokolmi Modbus RTU, M-BUS, WM-BUS DLMS. Výmena údajov je realizovaná na sieti RS-485 alebo LAN. Softvér spolu s databázou je inštalovaný na serveri MT-CPU-1 a pracuje na lokálnej sieti. Používateľským rozhraním systému je webová aplikácia (internetová stránka), ktorá je dostupná z ľubovoľného internetového prehliadača.

#### Server MT-CPU-1

MT-CPU-1 je hardvérová riadiaca jednotka systému, ktorá registruje zariadenia, archivuje údaje, zabezpečuje komunikáciu a distribúciu údajov.

| Opis pripojenia |                         |                                             |  |  |
|-----------------|-------------------------|---------------------------------------------|--|--|
| LAN             | Zásuvka RJ45            | Sieťový vstup LAN                           |  |  |
| USB             | Zásuvka USB 2.0         | Pripojenie konvertoru alebo externej pamäte |  |  |
| RS-485          | Komunikačný port RS-485 | Dvojité skrutkové svorky A-B                |  |  |
| PWR             | Napájanie               | Skrutkové svorky +/-                        |  |  |
| A-B             | NO kontakt              | Neaktívny v tejto verzii systému            |  |  |

| Signalizácia prevádzky (5 × LED) |         |                                    |  |  |  |
|----------------------------------|---------|------------------------------------|--|--|--|
| U                                | zelená  | Napájacie napätie                  |  |  |  |
| ETH                              | modrá   | LAN komunikácia                    |  |  |  |
| Tx                               | žltá    | Komunikácia Modbus - výstup údajov |  |  |  |
| Rx                               | žltá    | Komunikácia Modbus - vstup údajov  |  |  |  |
| Err                              | červená | Signalizácia chýb                  |  |  |  |

#### Montáž

- Server by mal byť umiestnený v technickej miestnosti určenej pre informačné a komunikačné zariadenia ako je serverovňa.
- Riadiacu jednotku inštalujte do samostatného rozvádzača. Vyhnite sa inštalácii do rozvádzačov spolu so zariadeniami, ktoré prenášajú vysoké zaťaženie a so silným elektromagnetickým rušením (UPS, meniče, transformátory atď.)
- 3. V prípade veľkých záťaží ako je prevádzka elektromotorov, prevádzka meničov alebo veľkého množstva kapacitných zariadení alebo iných zariadení, ktoré spôsobujú veľké elektromagnetické rušenie sa odporúča montáž servera do kovovej uzemnenej rozvodnice.
- Rozvodnica so serverom by mala byť od silového rozvádzača vzdialená minimálne 1,5 m.
- Vzhľadom na generované elektromagnetické pole v okolí káblových kanálov, sa neodporúča inštalovať server v ich blízkosti. Je potrebné dodržať bezpečnú vzdialenosť.

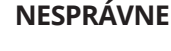

## **SPRÁVNE**

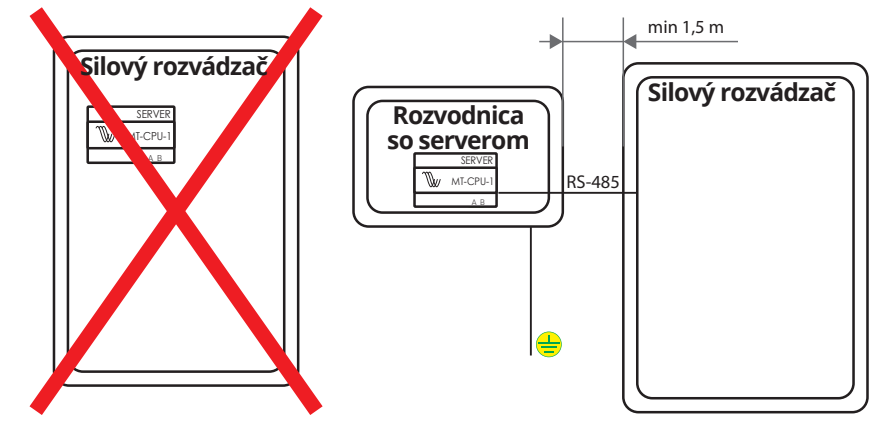

## Záložné napájanie

V prípade prítomností sieťového napätia modul záložného napájania automaticky monitoruje stav nabitia batérie. V prípade, že sieťové napätie zanikne alebo klesne pod úroveň nabitia batérie, je server napájaný z batérie.

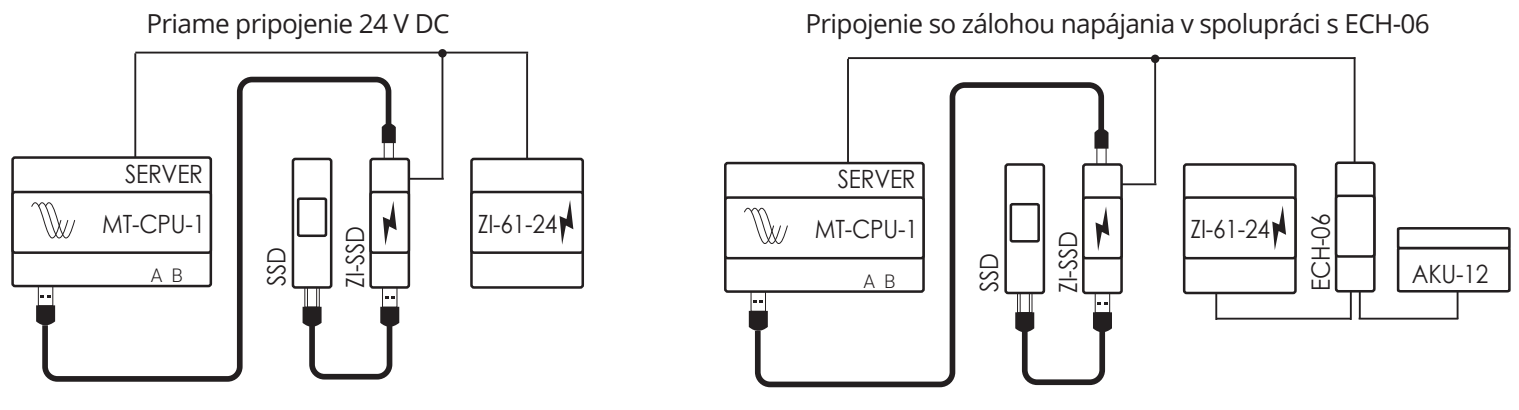

#### Upozornenie!

K USB portom nepripájajte žiadne zariadenia, kým je server zapnutý. Môže to spôsobiť zlyhanie systému alebo dôjsť k automatickému reštartu. Zariadenia pripájajte iba vtedy, keď je server odpojený od napájania.

### Pripojenie

- 1. Vypnite hlavné napájanie aj zálohu napájania, ak je pripojená.
- 2. Pripojte SSD k napájáciemu zdroju ZI- SSD. Napájácí zdroj prepojte s USB portom servera tak ako je znázornené na obrázkoch vyššie v časti záložné napájanie.
- Pozor! Je potrebné dodržať toto poradie.
- 3. Pripojte server k LAN sieti alebo priamo k počítaču cez konektor RJ45.
- 4. Zapnite napájanie
- Pozor! Je potrebné dodržať toto poradie.
- Nastavte sieťové pripojenie lokálneho PC pre komunikáciu so serverom.
   Výrobné nastavenia MT-CPU-1 IP adresa: 192.168.0.98; Maska podsiete: 255.255.255.0; Port: 80
   Nastavenie lokálneho PC IP adresa 192.168.0.2 až 97 alebo 99 až 254; Maska podsiete: 255.255.255.0
   Ovládací panel → Centrum sietí → Ethernet (lokálne pripojenie) →

|                                                             | Siet'                                                                                                    | Všeoberné                                                                                                    |
|-------------------------------------------------------------|----------------------------------------------------------------------------------------------------|----------------------------------------------------------------------------------------------------|
| pojenie<br>Pripojtelinosť IPV4: Internet                    | Phpojit pomocou:                                                                                                    | Ak sieť podporuje automatické priradenie nastavenia protokolu IP,<br>môžete toto nastavenie získať automaticky. Ak rie, mali by ste o<br>správne nastavenie požiadať správcu siete. |
| Stav média: Zakony pristup na internet<br>Trvanie: 00:56:38 | Konfigurovať<br>Toto pripojenie používa tieto položky:                                                                                                    | <ul> <li>⊘ Ziskať adresu IP automaticky</li> <li>● Použiť túto adresu IP:</li> </ul>                                                                                                |
| Rýchosť: 1.0 Gb/s<br>Podrobnost                             | Clent for Microsoft Networks     Clent for Microsoft Networks     Clent for Microsoft Networks     Clent Restore Scheduler     Protoio TCP/Net/Alternet Protocol Vension 4)     Clent Restore Restore Res | Adresa IP:         192_158_0_0_95           Maska podsete:         255_255_255_0           Predvolená brána:         .                                                              |
| nnosť                                                       | Protokol TCP/IPv6 (Internet Protocol Version 6)     <                                                                                                    | ⊘Ziskať adresu servera DNS automaticky<br>⑥ Použiť tieto adresy serverov DNS:                                                                                                    |
| Bajty: 1 591 686 084   17 971 476 482                       | Inštalovať Odmitalovať Mastnosti<br>Popis                                                                                                    | Alternativny server DNS:                                                                                                    |
| Vlastnosti Vypnúť Diagnostkovať                             | Protocoli i ratializati u cunici Protocoli filemet Protocol.<br>Predvolený protokol sisti WAN, ktorý zbezpěčuje<br>komunikáciu medzi rôznymi navzájom prepojenými sieťami.                                                                                                    | Pri skončení overiť nastavenie Spresniť.                                                                                                    |

- 6. Otvorte webový prehliadač a zadajte adresu servera: http://192.168.0.98 a potvrďte stlačením ENTER.
- 7. Otvorí sa prihlasovacie okno, do ktorého zadajte predvolené prihlasovacie meno a heslo.

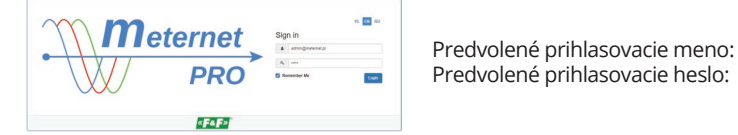

admin@meternet.pl admin

 Otvorte rozhranie programu v okne internetového prehliadača. Prejdite na položku "Configuration" - "Options" - "Time setting" a nastavte aktuálny čas a dátum. Nastevenie potvrdíte kliknutím na tlačidlo "Apply Settings".

#### Pozor! Ak je pamäť kupovaná spolu so serverom a na obale SSD je nálepka, ktorá to označuje, nasledujúce kroky vynechajte a pokračujte až krokom 13.

- 9. Ak používate pamäť pripojenú cez USB port, vstúpte do ponuky "Configuration" "Options" "Storage".
- 10. Z ponuky vyberte "Format disc". Server sa reštartuje. Reštart môže trvať 5 až 7 min.
- 11. Po reštarte systému znovu vstúpte do ponuky "Configuration" "Options" "Storage" a vyberte "Set new database". Nastavenie databázy môže trvať až 10 min. Počas tejto doby sa server reštartuje. **POZOR! Pri vytváraní databázy neodpájajte napájanie. Mohlo by dôjsť k poškodeniu pamäte**.
- Po reštarte systému počkajte cca 4 minúty a následne obnovte okno prehliadača pomocou kláves ctrl+F5. Pozor! Ak sa reštart vykoná počas používania záložného napájania, operácia sa môže výrazne predĺžiť.
- 13. Vstúpte do ponuky "Configuration" "Options" "Network settings" a nastavte parametre komunikácie na sieti LAN.

# Obnova výrobných nastavení - funkcie tlačidiel F1 a F2

- Funkcie
- Reštart systému Meternet PRO (môže trvať niekoľko minút) LED dióda Eth.
- Obnovenie predvolenej IP adresy servera LED dióda Tx.
- Reštart systému (reštartuje sa operačný systém servera) LED dióda Rx.
- Vypnutie systému pre bezpečné odpojenie napájania. Zariadenie sa zapne až po opätovnom privedení napájacieho napätia LED dióda Err.

#### Výber funkcie

- 1. Súčasne stlačte a podržte 15 sekúnd tlačidlá F1 a F2.
- 2. Rozbliká sa modrá LED Eth, čo indikuje vstup do režimu výber funkcie. Vstupom do režimu sa zastaví program MeternetPRO.
- 3. Pomocou tlačidla F1 vyberte požadovanú funkciu. Každá funkcia je reprezentovaná príslušnou LED diódou.
- 4. Stlačením tlačidla F2 potvrďte výber funkcie.

| Technické parametre |                                      |  |
|---------------------|--------------------------------------|--|
| Napájacie napätie   | 9 až 30 V DC                         |  |
| Systémová pamäť     | 8 GB                                 |  |
| Hodiny RTC          | Áno                                  |  |
| Batéria             | CR2023 (lítiová)                     |  |
| Prevádzková teplota | -25 až 50 °C                         |  |
| Pripojenie          | Skrutkové svorky 1,5 mm <sup>2</sup> |  |
| Rozmery             | 6 modulov (105 mm)                   |  |
| Montáž              | Na DIN lištu (TH-35)                 |  |

#### Hlásenia súvisiace s pripojenou pamäťou

Počas prevádzky SSD, môže program MetermetPRO hlásiť rôzne stavy prevádzky:

1. "Storage does not work correctly" - Pamäť nepracuje správne:

- indikátor zaplnenia disku nezobrazuje relevantné údaje. Hlásenie, ktoré sa zobrazuje, keď nie je pripojený disk, alebo keď pripojený disk nebol naformátovaný. V tomto prípade postupujte podľa pokynov v tomto návode v časti pripojenie.
- 2. Chyba počas formátovania:
- pri formátovaní sa môže zobraziť chyba, ktorá súvisí s reštartovaním servera. Po reštartovaní hlásenie zmizne automaticky. **Pozor! Neodpájajte napájanie.** Môže to spôsobiť trvalé poškodenie disku.
- "Storage does not work correctly" Pamäť nepracuje správne po sformátovaní disku: táto správa sa zobrazí hneď po sformátovaní disku, pretože program nemá vytvorenú databázu na ukladanie dát. Indikátor zaplnenia disku ukazuje správne informácie. Databázu vytvoríte kliknutím na "Set new database".
- 4. "Storage does not work correctly" Pamäť nepracuje správne indikátor zaplnenie disku zobrazuje MB/MB: po zmene nastavení sa program odhlási, čo je indikované v pravom hornom rohu. Po aktualizácii (ctrl+F5) nás program vyzve k opätovnému prihláseniu.
- 5. "Storage work correctly" Pamäť pracuje správne indikátor zaplnenie disku zobrazuje 0MB/0MB.: toto hlásenie sa zobrazí v prípade, že SSD bol odpojený pri zapnutom napájaní. Vypnite napájanie (aj zálohu) pripojte SSD a následne zapnite napájanie.
- "Storage work correctly" Pamäť pracuje správne, indikátor zaplnenie disku zobrazuje relevantné údaje: správa oznamuje že databáza údajov bola správne vytvorená a nie je vyžadovaná žiadna akcia.